## **Downloading Comlabgames**

- I. Comlabgames software requires <u>JAVA</u> installation. If you need to install it, go to:
- a. For Windows go to: <u>JDK21-windows</u> and install "x64 Installer" (*jdk-21\_windows-x64\_bin.exe*).
- b. For macOS go to: <u>JDK21-mac</u> and install one of the "DMG Installers" (depending on your processor).
- II. To save the Comlabgames module on your desktop:
- 1. Open a browser, and go to the Comlabgames website.
- 2. Save the "Standalone version" on your desktop.
- 3. The Comlabgames app on your desktop should look:

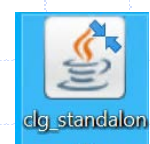

| Checking the Comlabgames Software                                                                                                    |                                                                                                    |
|----------------------------------------------------------------------------------------------------|----------------------------------------------------------------------------------------------------|
| <ol> <li>Double Click on ComLabGames app to start</li> <li>Allow access when prompted on "Windows secutions"</li> <li>The Design window is displayed by default.</li> <li>If you see the design display you are ready to:</li> </ol> | the software.<br>urity alert display".<br>Windows Security Alert ×<br>Windows Defender Firewall has blocked some features of this<br>app<br>Windows Defender Firewall has blocked some features of Java(TM) Platform SE binary on all                                                                                                    |
| <ul> <li>design games to conduct your own experiments.</li> <li>analyze the resulting experimental outcomes.</li> <li>ComLabGames - Server</li> </ul>                                                                                | public and private networks.          Name:       bava(TM) Platform SE binary         Publisher:       Oracle Corporation         Path:       C:\program files\java\jre1.8.0_341\bin.javaw.exe         Allow Java(TM) Platform SE binary to communicate on these networks:         Private networks, such as my home or work network         Public networks, such as those in airports and coffee shops (not recommended |
|                                                                                                    | What are the risks of allowing an app through a firewall?                                                                                                    |
| Design View Assignment Execution Data Client Play<br>■ 2 2 17 18 ■ 5 28 28 0                                                                                                    | Allow access Cancel                                                                                                    |
| Extensive form<br>Player<br>Nature<br>Payoff<br>Matrix<br>Player type                                                                                                    |                                                                                                    |
| Stage                                                                                                    |                                                                                                    |